# BAB IV HASIL DAN PEMBAHASAN

#### 4.1. Persiapan

Pada tahap persiapan, diperoleh informasi mengenai kebutuhan sistem dan bisnis serta daftar komponen dasar dan aplikasi yang sesuai dengan kebutuhan. Identifikasi kebutuhan ini diperlukan untuk menghasilkan spesifikasi kebutuhan sistem yang berisi rincian dari hal-hal yang akan dilakukan sistem ketika diimplementasikan. Spesifikasi tersebut selanjutnya juga digunakan untuk membuat kesepahaman antara pengembang sistem, pemakai yang kelak menggunakan sistem, maupun kebutuhan manajemen.

Adapun kebutuhan tersebut berupa:

- a. Kebutuhan sistem dan bisnis, yaitu bagaimana untuk membangun sebuah sistem yang dapat membantu pihak UMY dalam mengembangkan papan informasi digital menggunakan *digital signage*. Keluaran yang dihasilkan sistem berupa *display* atau tampilan informasi yang dikelola oleh tim UMY.
- Ruang lingkup proses penelitian ini meliputi beberapa komponen dasar dan aplikasi yang dibutuhkan untuk mmengembangkan papan informasi digital UMY, yaitu:
  - Server merupakan tempat pembangunan sistem. Pada penelitian ini, digunakan server Lenovo System X3650 M5 proxmox virtual environment versi 3.4.

- CMS Xibo yang berbasis open source merupakan aplikasi utama yang digunakan untuk membangun dan mengembangkan sistem.
- Database yang digunakan pada penelitian ini adalah MySQL.
- c. Informasi kebutuhan jaringan

| Informasi Jaringan           | Keterangan                        |
|------------------------------|-----------------------------------|
| Xibo versi 1.7.9             | <i>IP Address</i> : 10.0.1.110    |
|                              | Subnet Mask : 255.255.255.0       |
|                              | Gateway : 10.0.1.1                |
|                              | DNS Server : 10.0.1.50            |
| Hostname untuk cms           | Xibo                              |
| Nama Domain                  | xibo.umy.ac.id                    |
| Time Zone                    | Asia/Jakarta                      |
| Admiistrator ID dan password | ID dan Password untuk admin dalam |
|                              | manajemen fungsi xibo             |

 Tabel 4.1.
 Informasi Kebutuhan Jaringan

Informasi jaringan yang ada pada Biro Sistem Informasi (BSI) UMY yang akan digunakan pada tahap implementasi. Beberapa informasi jaringan yang dibutuhkan antara lain dapat dilihat pada Tabel 4.1.

#### 4.2. Perencanaan

Pada penelitian ini, akan dilakukan pembangunan instalasi yang dilakukan secara keseluruhan. Hal ini disebabkan karena pihak universitas belum pernah melakukan penerapan papan informasi digital menggunakan *xibo*. Selanjutnya dilakukan perencanaan sebelum implementasi sistem.

# 4.2.1. Perencanaan Platform

| Software | Spesifikasi                      | Versi   |
|----------|----------------------------------|---------|
| Xibo     | Konfigurasi cms xibo             | 1.7.9   |
|          | yang berfungsi sebagai           |         |
|          | pengelola papan                  |         |
|          | informasi <i>digital</i> ,       |         |
|          | memiliki spesifikasi             |         |
|          | sebagai berikut :                |         |
|          | - Sistem operasi :               |         |
|          | Windows 8.1 (64-                 |         |
|          | bit)                             |         |
|          | - <i>Memory</i> : 8 <i>GB</i>    |         |
| MySQL    | Konfigurasi MySQL                | 5.5.3.3 |
|          | merupakan database               |         |
|          | yang digunakan untuk             |         |
|          | penyimpanan data                 |         |
|          | konten <i>digital</i> dari xibo. |         |

Tabel 4.2. Spesifikasi Software dan Versinya

Untuk membangun *digital signage* UMY pada penelitian ini, dibutuhkan sebuah *software*, Perencanaan *platform* berupa penentuan perangkat keras dan perangkat lunak yang digunakan untuk menerapkan *digital signage* UMY dapat dilihat pada Tabel 4.2.

# 4.3. Desain

Pada tahap desain ini, terdapat beberapa hal yang dilakukan yaitu desain topologi logika dari sistem hingga desain tampilan umum *xibo* berbais *website* beserta kumpulan *file* yang digunakan untuk keperluan tampilan *digital signage* berupa *region*.

#### 4.3.1. Desain Topologi

Berikut desain topologi logika yang digunakan dalam pembangunan *Digital signage* UMY dapat dilihat pada Gambar 4.1

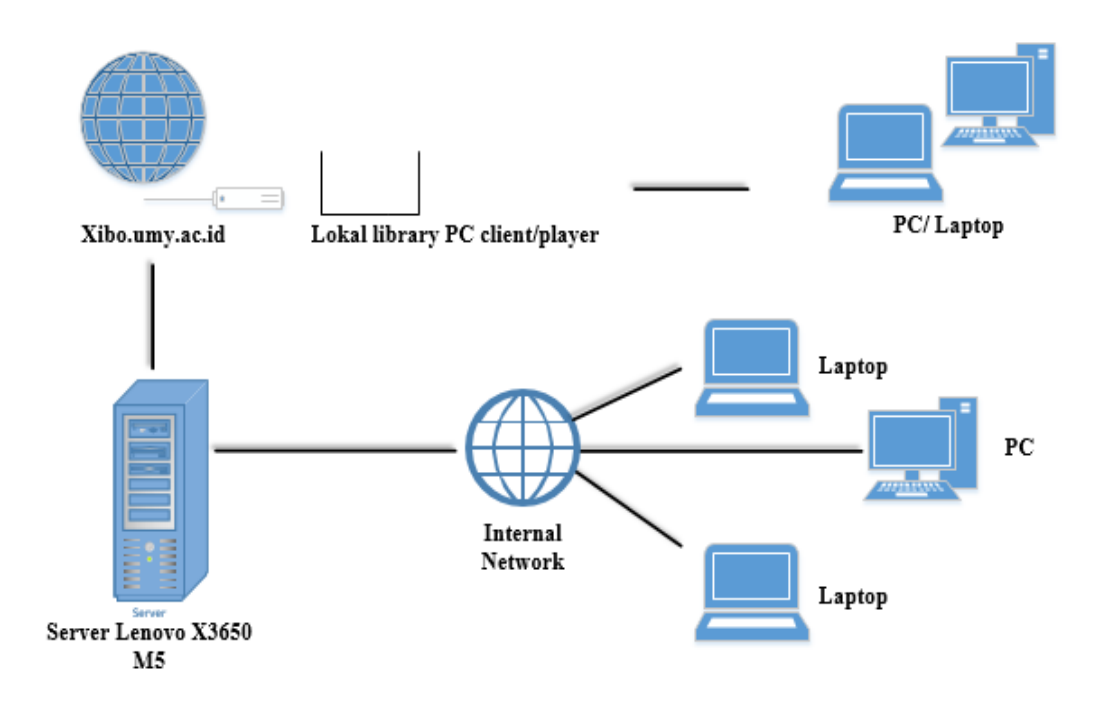

Gambar 4. 1. Desain Topologi

Dalam Gambar 4.1, dijelaskan dimana *digital signage* UMY diakses dengan *domain xibo.umy.ac.id* yang diinstal secara virtual pada Lenovo System x3650 M5 Server proxmox virtual environment versi 3.4. Digital signage UMY kemudian dapat diakses oleh PC dan laptop, menggunakan ethernet maupun wifI.

#### 4.3.2 Desain *Layout*

Desain *layout* merupakan pelengkap dari desain layar. termasuk konten dan gambar latar belakang yang dapat dijadwalkan pada beberapa *display*. Desain *layout* memiliki satu atau beberapa wilayah yang berisi daftar putar media untuk ditampilkan. Desian *layout* dirancang pada resolusi target, namun akan mengubah ukurannya secara dinamis jika ditampilkan pada *display* yang memiliki resolusi

berbeda. Jika secara dinamis mengubah ukuran "bar" dapat ditambahkan jika kedua resolusi tersebut memiliki rasio aspek yang berbeda. *Xibo* tidak memiliki batasan jumlah *layouts* di sistem atau jumlah *layouts* yang dimiliki masing-masing pengguna. Desian *layout* dilihat dari bagian desain menu dengan meng-*klik item* menu *layouts*. Tampilan *default* menunjukkan semua *layouts* yang diizinkan pengguna untuk melihat, deskripsi dan gambar kecil gambar latar belakang. Berikut desain *layout* yang digunakan pada *digital signage* UMY dapat dilihat pada Gambar 4.2.

| Xib     | ö   |                                           |                                                                                                    |    |             |          |                |            |        |
|---------|-----|-------------------------------------------|----------------------------------------------------------------------------------------------------|----|-------------|----------|----------------|------------|--------|
| Layouts | 5   |                                           |                                                                                                    |    |             |          | Filter         | Add Layout | Import |
|         | ID≎ | Name 🔺                                    | Description                                                                                                    | \$ | Thumbnail 🗘 | Owner \$ | Permissions \$ | Status 🗘   |        |
| ٠       | 31  | Skripsi - Iklan                           | Intermezzo ketika informasi inti telah stop display, seperti break<br>sholat, perkulihan berakhir dli. Kontennya seperti ayat-ayat<br>pendek, ajakan sholat dsb | k  |             | sefni    | Everyone       | *          | •      |
| ۵       | 30  | Skripsi - Jadwal<br>Penggunaan Lab<br>BSI | Jadwal Penggunaan Lab Komputer di BSI - UMY                                                                                                    |    |             | sefni    | Everyone       | *          | •      |
|         | 33  | Skripsi - Jadwal<br>Perkuliahan           | Jadwal Perkuliahan Teknologi Informasi UMY                                                                                                    |    |             | sefni    | Everyone       | 1          | •      |
|         | 32  | Skripsi -<br>Pengumuman                   | Informasi seputar pengumuman UMY                                                                                                    |    |             | sefni    | Everyone       | 1          | •      |

Gambar 4.2. Desain *layout* 

# 4.3.3. Desain Region

Sebelum *layout* bisa ditambahkan, *template* atau *resolution* yang harus dipilih lebih dahulu.*Resolutions* adalah resolusi tampilan yang diinginkan. Jika *template* dipilih maka akan dirancang pada resolusi yang telah ditentukan sebelumnya. *Region* didefinisikan pada *layout* yang dapat menampung kumpulan konten . *Kawasan* dapat dipindahkan di dalam *layout* menggunakan *drag* dan *drop*, dan diubah ukurannya dengan menggunakan *Resize Handle* di pojok kanan bawah *region*.

*Region* ditampilkan pada desainer *layout* sebagai hamparan putih semi transparan. Dengan setiap perubahan pada suatu *region*, tombol "Simpan Posisi"

akan muncul di bagian atas *layout*. Ini harus diklik ke *Save the Changes* yang telah dibuat. Jika *layout* telah dibuat dari *template*, kemungkinan besar akan memiliki *region* layar penuh yang telah dibuat sebelumnya. Konten tidak mendukung *region* yang tumpang tindih. Selain itu, *region* pada *digital signage* sudah sekaligus mengatur rentan waktu atau *tumeline* pada masing-masing konten yang telah *diinput*. Berikut *region* yang digunakan pada *digital signage* UMY dapat dilihat pada Gambar 4.3.

| Add Media     | Edit Delete Permissions  |  |
|---------------|--------------------------|--|
| Library       |                          |  |
| Library       | Text (15 seconds)        |  |
| Clock         |                          |  |
| Data Set      |                          |  |
| Embedded      | Edit Delete Permissions  |  |
| Flash         |                          |  |
| Image         | Seluruh Lab (15 seconds) |  |
| Local Video   |                          |  |
| PowerPoint    |                          |  |
| Shell Command | Edit Delete Permissions  |  |
| Text          | Lab A (10 seconds)       |  |
| Ticker        |                          |  |
| Video         |                          |  |
| Mohozao       | Edit Delete Permissions  |  |

Gambar 4.3. Desain region

#### 4.4. Implementasi

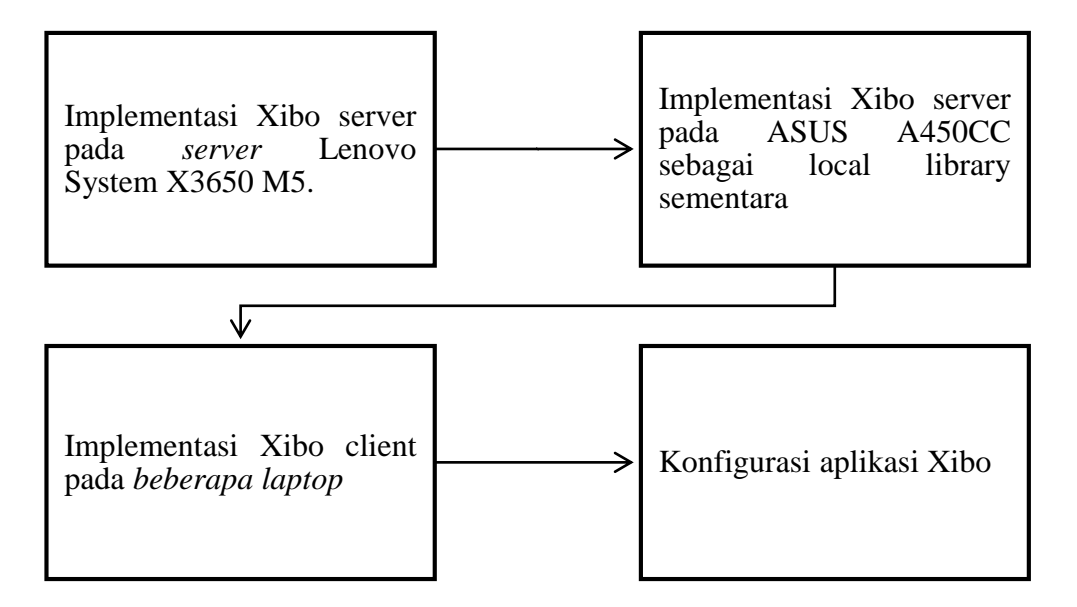

Gambar 4. 4. Prosedur Implementasi Sistem

Prosedur yang dilakukan dalam melakukan implementasi *digital signage* UMY secara umum dapat dilihat pada gambar 4.4, dengan rincian sebagai berikut:

- 1. Menginstal xibo server versi 1.7.7 pada Lenovo System X3650 M5 server proxmox virtual environment versi 3.4
- 2. Melakukan konfigurasi umum dan jaringan pada *Lenovo System X3650 M5 server* terkoneksi ke jaringan internet dan *domian name xibo.umy.ac.id*
- 3. Menginstal *xibo server versi 1.7.9* pada *ASUS A450CC* sebagai lokal pustaka sementara yang berperan untuk mengelola konten digital.
- 3. Menginstal xibo client versi 1.7.9 pada beberapa laptop dan PC.
- 4. Pengelolaan aplikasi xibo sesuai dengan kebutuhan universitas.

#### 4.4.1. Implementasi Xibo server pada ASUS A450CC

Tahapan pertama dalam pembangunan sistem pada server sementara dalam pengelolaan digital signage adalah meng-*install xibo server. Tools* ataupun *cms digital signage* dapat di unduh pada <u>http://xibo.org.uk/</u>. Untuk itu, dibutuhkan beberapa perangkat lunak pendukung. Adapun perangkat lunak pendukung yang

dibutuhkan yaitu meng-*instal xampp*. Setelah instalasi *xampp* selesai maka jalankan *apache* dan juga *MySql*nya terlebih dahulu. Lalu *copy file xibo CMS* yang sudah diunduh ke direktori dari *xampp* yaitu pada *"xampp/htdocs/"*, lalu extrak *file cms xibo*, dan rubah nama foldernya menjadi nama *"xibo"* saja. Selanjutnya buka *browser* chrome atau yang lainnya, lalu ketikkan pada *url* dengan alamat *"localhost/xibo"*, maka *form* instalasi dari *cms xibo* akan tampil seperti gambar 4.5

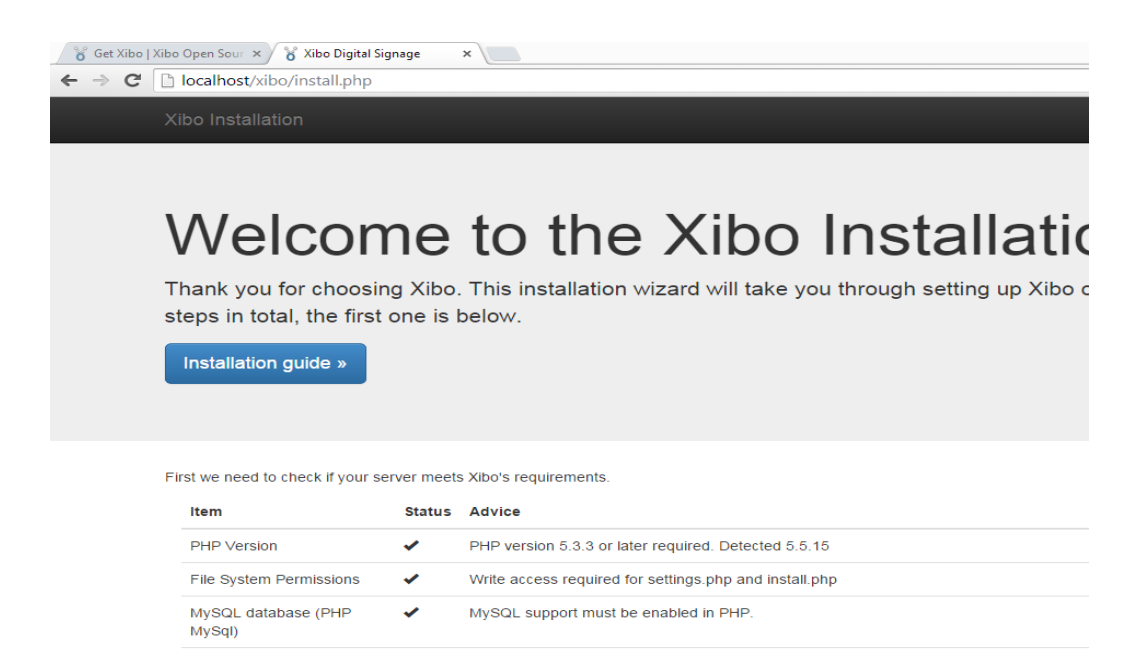

Gambar 4.5. Implementasi instalasi xibo

Tahapan kedua melakukan pengecekan *server* dan *setting server* pada *laptop* sudah memenuhi kriteria dari spesifikasi *cms xibo* yang di unduh. Jika masih terdapat beberapa *error* maka perbaiki dan jalankan. Keberhasilan dari instalasi akan diketahui jika membuka *browser* dengan mengetikkan *url* yang sama dan tampilannya akan berubah berupa *index of xibo*. Tampilan tersebut dapat dilihat pada gambar 4.6.

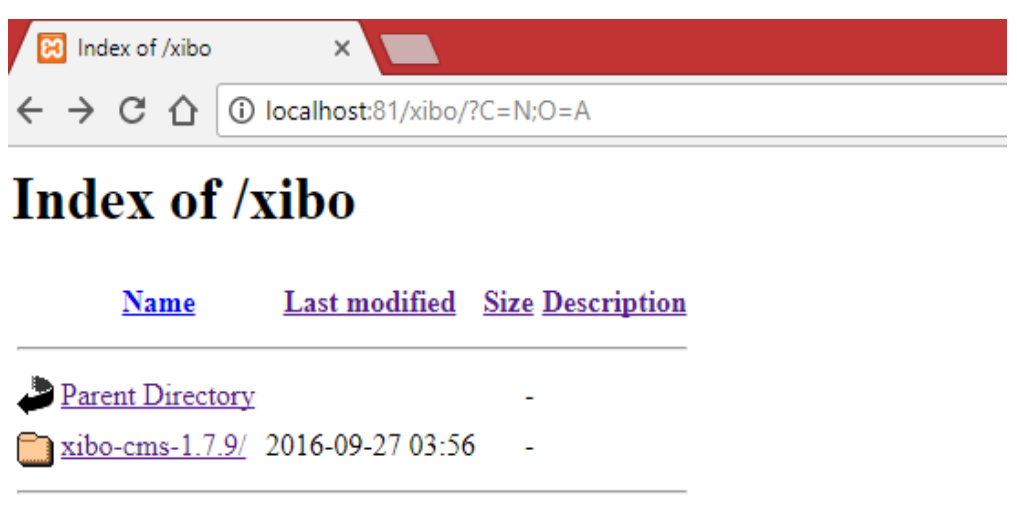

Apache/2.4.17 (Win32) OpenSSL/1.0.2d PHP/5.5.33 Server at localhost Port 81

Gambar 4. 6. Index dari xibo pada server

Tahapan ketiga melakukan konfirmasi ke *administrator xibo server* di BSI UMY agar memberi akses sebagai admin dan melakukan *login* dengan mengkases *domain xibo.umy.ac.id.* Tampilan *login* dapat dilihat pada gambar 4.7.

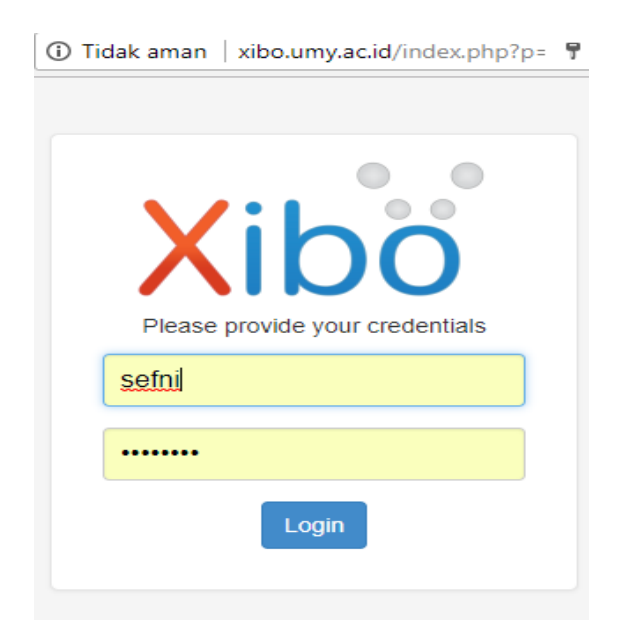

Gambar 4.7. Tampilan login

Tahapan berikutnya melakukan *instalasi cms xibo client versi 1.7.9.* pada komputer *client* yang akan dipergunakan. Kegunaan dari komputer *client* ini adalah untuk menampilkan konten yang sudah di *setting* pada *cms xibo*. Tampilan dari *xibo client* tersebut dapat dilihat pada gambar 4.8.

|                       | Player Options                        |             | × |
|-----------------------|---------------------------------------|-------------|---|
| File Help             |                                       |             |   |
| Connect Advanced      |                                       |             |   |
|                       |                                       |             |   |
| CMS Address           | http://xibo.umy.ac.id                 | 7           |   |
|                       |                                       |             |   |
| Key                   | Prasetyo-2016                         |             |   |
|                       |                                       |             |   |
| Local Library         | /home/adminweb/xibo/li                |             |   |
|                       |                                       |             |   |
|                       |                                       |             |   |
| Enter the CMS Address | s, Key and Local Library Location and | CIICK Save. |   |
|                       |                                       |             |   |
|                       |                                       |             |   |
|                       |                                       |             |   |
|                       |                                       |             |   |
|                       |                                       |             |   |
|                       |                                       |             |   |
| Save                  | Launch Client Display Ad              | dmin Exit   |   |
|                       |                                       |             |   |

Gambar 4. 8. Tampilan *xibo client* 

Setelah menginstal aplikasi *client* dari *xibo* maka akan diminta untuk memasukkan beberapa hal yang telah di *setting* pada saat meng-*install cms xibo* sebelumnya. Terdapat tiga kolom pada *xibo client* yang harus di isi agar dapat terhubung pada *xibo server*. Pada bagian *CMS Address* dpaat memasukkan alamat domain yang telah di *setting* yaitu <u>http://xibo.umy.ac.id</u>. Pada bagian *key* memasukkan *key* yang telah di *setting* di awal pada server, adapun *key* yang telah di atur pada xibo ini yaitu "Prasetyo-2016". Bagian yang terakhir ada *local library*, *local library* merupakan media penyimpanan semua *file* dari masing-masing *client* atau *player* yang telah terinstal.

#### 4.4.2. Pengelolaan Cms Xibo

Pengelolaan *cms xibo* merupakan tahap konfigurasi mauapun pengelolaan data yang dibutuhkan pada papan informasi *digital* UMY. *Xibo* versi 1.7.9 memiliki beberapa fitur yang dapat digunakan untuk mendukung kebutuhan universitas. Adapun diantaranya yaitu :

#### • Dashboard

*Dashboard* merupakan tampilan tingkat tinggi dari sistem untuk administartor. *Dashboard* menyediakan informasi yang berkaitan dengan penggunaan perpustakaan, penggunaan *bandwidth*, dan semua yang berkaitan dengan pengaturan umum dari sistem. Adapun tampilan dashboard pada xibo seperti gambar 4.9.

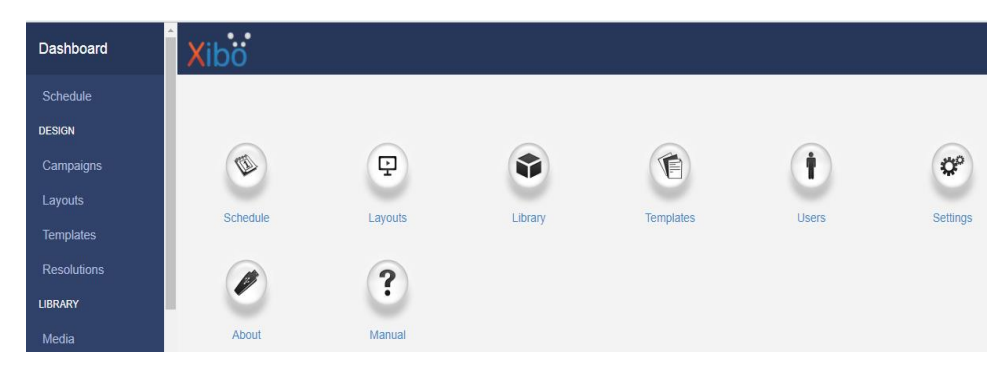

Gambar 4.9. Tampilan dashboard xibo

#### • Design

Design merupakan inti pembuatan konten di Xibo. Design termasuk layouts yang dipesan menjadi daftar yang dipesan kemudian dijadwalkan sebagai keseluruhan unit dan akan diputar secara berurutan atau yang disebut campaigns. Kemudian desain layar termasuk konten dan latar belakang atau yang disebut layouts. Selanjutnya ada salinan layout yang dapat digunakan saat membuat layout baru atau yang disebut templates dan pengaturan resolusi agar sebuah informasi terlihat menarik dan memberikan kesan eye cacthing atau yang disebut resolutions. Semua fitur tersebut dikemas dalam satu fitur yang disebut *design*. Adapun tampilan *design* pada *xibo* seperti gambar 4.10.

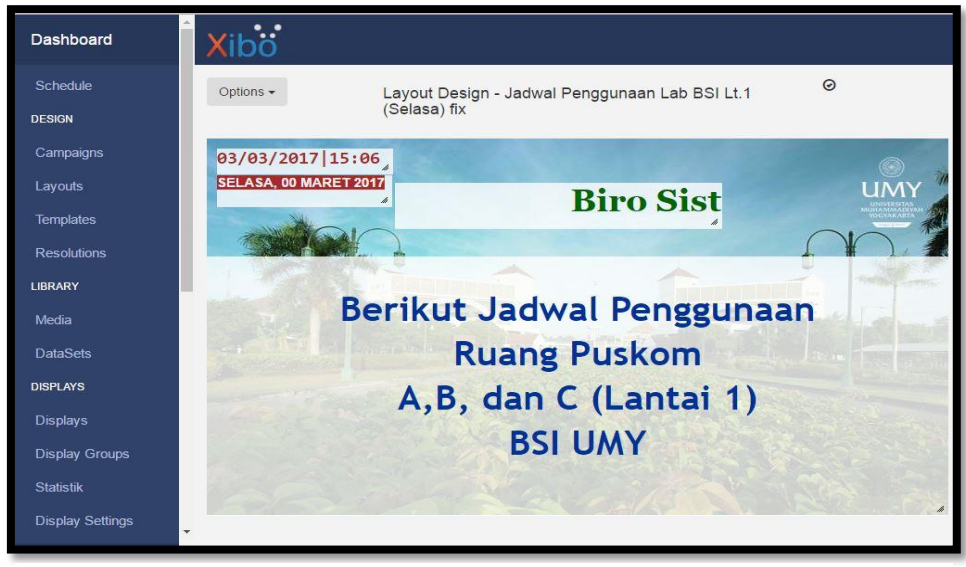

Gambar 4.10. Tampilan design xibo

## • Library

*Library* merupakan perpustakaan dimana semua media yang berbasis *file* yang diunggah ke sistem dapat tersimpan dengan baik dan dapat diganakan pada *layout*. Adapun tampilan *layout* pada *xibo* seperti gambar 4.11.

| Xik     | bö     |   |       |   |          |              |         |               |   |          |      |                |   |           |
|---------|--------|---|-------|---|----------|--------------|---------|---------------|---|----------|------|----------------|---|-----------|
| Library |        |   |       |   |          |              |         |               |   |          | Filt | er Tidy Libran | y | Add Media |
| ID      | ≎ Name | ^ | Туре  | ٥ | Duration | \$<br>Size 🗘 | Owner 💠 | Permissions 🛟 | F | Revised? | \$   | File Name      | ٥ |           |
| 21      | 1.jpg  |   | image |   | 0:00:10  | 464.73k      | sefni   |               |   | ¢        |      | 1.jpg          |   | •         |
| 22      | 2.jpg  |   | image |   | 0:00:10  | 309.42k      | sefni   |               | 3 | ¢        |      | 2.jpg          |   | •         |
| 23      | 3.jpg  |   | image |   | 0:00:10  | 357.63k      | sefni   |               | * | ¢        |      | 3.jpg          |   | •         |
| 24      | 5.jpg  |   | image |   | 0:00:10  | 396.73k      | sefni   |               | * | ¢        |      | 5.jpg          |   | -         |
| 27      | 6.jpg  |   | image |   | 0:00:10  | 391k         | sefni   |               | * | ¢        |      | 6.jpg          |   | -         |
| 25      | 7.jpg  |   | image |   | 0:00:10  | 353.78k      | sefni   |               |   | ¢        |      | 7.jpg          |   | -         |
| 26      | 8.jpg  |   | image |   | 0:00:10  | 235.6k       | sefni   |               |   | ¢        |      | 8.jpg          |   | -         |
| 28      | 9.jpg  |   | image |   | 0:00:10  | 441.53k      | sefni   |               |   | ¢        |      | 9.jpg          |   | -         |
| 18      | 25.png |   | image |   | 0:01:00  | 13.2k        | sefni   |               |   | ¢        |      | 25.png         |   | •         |

Gambar 4.11. Tampilan *library xibo* 

# • Displays

Tujuan paling mendasar dari *Xibo* adalah untuk menampilkan *konten* di layar dan keseluruhan rangkaian aplikasi. *Xibo* menyediakan sebuah konsep yang disebut *displays*, fungsinya untuk mengatur kapan dan bagaimana konten ditampilkan di layar. Menampilkan secara unik diidentifikasi oleh "kunci perangkat keras" yang dihasilkan saat perangkat lunak pemutar *signage* dipasang. Adapun tampilan *displays* pada *xibo* seperti gambar 4.12.

| Xib      | Ö       |                     |           |            |                                        |                       |                  |              |                     |                 |                   |   |
|----------|---------|---------------------|-----------|------------|----------------------------------------|-----------------------|------------------|--------------|---------------------|-----------------|-------------------|---|
| Displays | isplays |                     |           |            |                                        |                       |                  |              |                     |                 |                   |   |
|          | ID \$   | Display \$          | Status \$ | License \$ | Default<br>Layout                      | Interleave<br>Default | Email<br>Alert ≎ | Logged<br>In | Last<br>Accessed ≎  | IP<br>Address ≎ | Mac Address 🗘     |   |
|          | 1       | BSI Lt.1            | 0         | *          | Skripsi - Iklan                        | ×                     | ×                | ×            | 2016-07-29<br>14:48 | 10.20.10.127    | B8AEED773407      | • |
|          | 3       | SEFNI_AS            | ×         | *          | Skripsi - Iklan                        | *                     | ×                | ×            | 2017-07-28<br>11:13 | 10.29.3.37      | 24:0A:64:17:54:F3 | • |
|          | 5       | ASUS-PC             | *         | *          | Skripsi -<br>default layout<br>bsi     | ×                     | ×                | ×            | 2017-07-25<br>16:28 | 10.29.2.48      | D0:53:49:99:E8:47 | • |
|          | 6       | DESKTOP-<br>S5JQ6MS | ×         | *          | Riverside<br>Cafe -<br>Teatime<br>Menu | ×                     | ×                | ×            | 2017-07-24<br>12:29 | 10.69.7.146     | 60:D8:19:46:B7:FC | • |
|          | 8       | INTAN-PC            | *         | *          | Skripsi - Iklan                        | ×                     | ×                | ×            | 2017-07-25<br>14:56 | 10.69.10.143    | 80:A5:89:33:33:C1 | • |
|          | 9       | LAPTOP-<br>UGLJD2IT | ×         | ~          | Skripsi -<br>Pengumuman                | ×                     | ×                | ×            | 2017-07-28<br>11:08 | 10.20.10.121    | C8:5B:76:22:FE:CE | • |

Gambar 4. 12. Tampilan displays xibo

#### • Schedule

*Xibo* memiliki sistem penjadwalan yang canggih yang memungkinkan penjadwalan *layout* dan *campaign* dalam menampilkan dan *display groups*. Hal ini dicapai melalui jadwal *event* dan divisualisasikan pada kalender. Adapun tampilan *schedule* pada *xibo* seperti gambar 4.13.

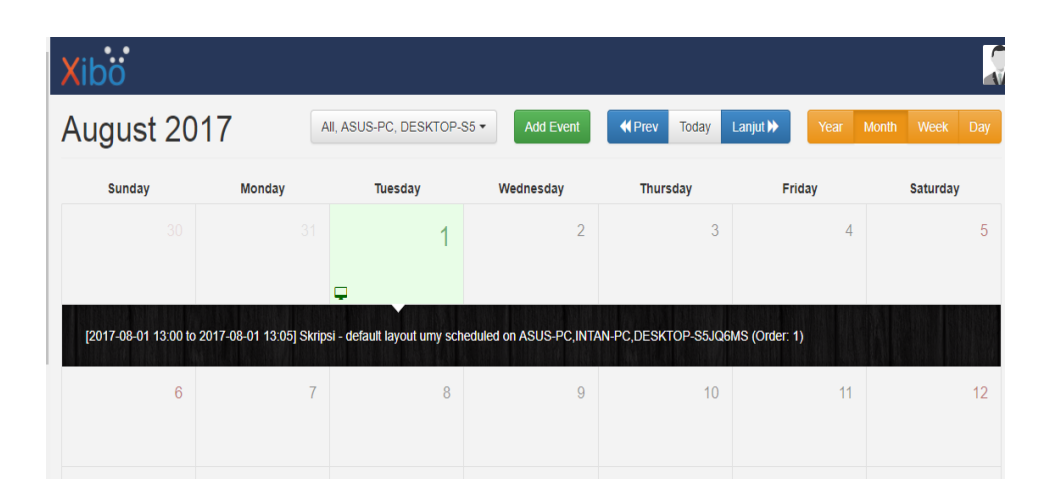

Gambar 4.13. Tampilan schedule xibo

# 4.5. Pengujian

Pada tahap ini dilakukan pengujian terhadap sistem. Adapun pengujian yang dilakukan meliputi dua hal yaitu, pengujian *konten* dengan *default layout* dan pengujian *konten* dengan *scheduling layout*. Adapun *output* yang diharapkan dari hasil pengujian ini adalah sistem berjalan dengan baik. Dari hasil pengujian yang telah dilakukan, sistem sudah berjalan dengan baik, akan tetapi terdapat beberapa kendala pada sistem yaitu *konten delay auto-refresh* beberapa detik sebelum menampilkan *konten* selanjutnya. Hal tersebut dikarenakan pengaruh banyaknya *konten* dari sebuah *layout*, spesifikasi tinggi atau rendahnya sebuah *device* yang dijadikan *client*, jaringan yang digunakan juga pengaruh dari sistem *xibo* sendiri. Adapun spesifikasi dari hasil pengujian berdasarkan tampilan *layout* dan jaringan akan dipaparkan pada tabel sebagai berikut :

| PENGUJIAN       |        |              |              |            |  |  |  |  |  |  |
|-----------------|--------|--------------|--------------|------------|--|--|--|--|--|--|
| Item            | Device | IP           | Status       | Keterangan |  |  |  |  |  |  |
| 1 Device client | ASUS   | 10.29.3.37   | √            | Delay 30   |  |  |  |  |  |  |
|                 | A450CC |              |              | detik      |  |  |  |  |  |  |
|                 | COREi5 |              |              |            |  |  |  |  |  |  |
| 2 Device client | ASUS   | 10.69.10.143 | $\checkmark$ | Delay 30   |  |  |  |  |  |  |
|                 | A450CC |              |              | detik      |  |  |  |  |  |  |
|                 | COREi5 |              |              |            |  |  |  |  |  |  |
|                 | ASUS   | 10.29.2.48   | $\checkmark$ | Delay 30   |  |  |  |  |  |  |
|                 | X453 M |              |              | detik      |  |  |  |  |  |  |
|                 | COREi3 |              |              |            |  |  |  |  |  |  |
| 3 Device Client | ASUS   | 10.29.3.37   | $\checkmark$ | Delay 30   |  |  |  |  |  |  |
|                 | A450CC |              |              | detik      |  |  |  |  |  |  |
|                 | COREi5 |              |              |            |  |  |  |  |  |  |
|                 | ASUS   | 10.29.2.48   | $\checkmark$ | Delay 30   |  |  |  |  |  |  |
|                 | X453 M |              |              | detik      |  |  |  |  |  |  |
|                 | COREi3 |              |              |            |  |  |  |  |  |  |
|                 | ASUS   | 10.69.10.143 | $\checkmark$ | Delay 20   |  |  |  |  |  |  |
|                 | X456UF |              |              | detik      |  |  |  |  |  |  |
|                 | COREi5 |              |              |            |  |  |  |  |  |  |

# • Pengujian berdasarkan layout dengan default content

 Tabel 4.3.
 Pengujian default layout content

Pada pengujian awal, dilakukan pengujian dengan *default layout content* pada dua tempat dengan alamat ip yang berbeda. Sehingga didapatkan hasil pengujian seperti yang telah tertera pada tabel 4.3

# • Pengujian berdasarkan layout dengan scheduling content

| PENGUJIAN       |        |              |              |        |            |  |  |  |  |  |
|-----------------|--------|--------------|--------------|--------|------------|--|--|--|--|--|
| Item            | Device | IP           | Status       | Jumlah | Keterangan |  |  |  |  |  |
|                 |        |              |              | Layout |            |  |  |  |  |  |
| 1 Device client | ASUS   | 10.29.3.37   | $\checkmark$ | 3      | Delay 10   |  |  |  |  |  |
|                 | A450CC |              |              |        | detik      |  |  |  |  |  |
|                 | COREi5 |              |              |        |            |  |  |  |  |  |
| 2 Device client | ASUS   | 10.69.10.143 | $\checkmark$ | 2      | Delay 10   |  |  |  |  |  |
|                 | A450CC |              |              |        | detik      |  |  |  |  |  |
|                 | COREi5 |              |              |        |            |  |  |  |  |  |
|                 | ASUS   | 10.69.5.134  | $\checkmark$ | 3      | Delay 15   |  |  |  |  |  |
|                 | X453 M |              |              |        | detik      |  |  |  |  |  |
|                 | COREi3 |              |              |        |            |  |  |  |  |  |

Tabel 4.4. Pengujian scheduling layout content

Pada pengujian ini, dilakukan pengujian dengan *scheduling layout content* pada dua tempat dengan alamat ip yang berbeda. Sehingga didapatkan hasil pengujian seperti yang telah tertera pada tabel 4.4.

## • Pengujian berdasarkan penggunaan jaringan yang sama

| Peng        | Rata – rata          |          |  |
|-------------|----------------------|----------|--|
| ASUS X456UF | Ip : 10.69.5.1       | 30 detik |  |
| COREi5      |                      |          |  |
| Layout      | Konten Jadwal - Img  | 42 detik |  |
|             | Konten Img - Video   | 26 detik |  |
|             | Konten Video - video | 38 detik |  |
|             | Konten video - img   | 20 detik |  |

 Tabel 4. 5. Pengujian dengan jaringan yang sama device 1

| Peng        | Rata – rata          |          |  |
|-------------|----------------------|----------|--|
| ASUS A450CC | Ip : 10.69.5.13      | 50 detik |  |
| COREi5      |                      |          |  |
| Layout      | Konten Jadwal - Img  |          |  |
|             | Konten Img - Video   | 84 detik |  |
|             | Konten Video - video | 40 detik |  |
|             | Konten video - img   | 20 detik |  |

**Tabel 4. 6.** Pengujian dengan jaringan yang sama device 2

Tabel 4. 7. Pengujian dengan jaringan yang sama device 3

| Peng        | Rata – rata          |          |  |
|-------------|----------------------|----------|--|
| ASUS X453 M | Ip : 10.69.11.2      | 60 detik |  |
| COREi3      |                      |          |  |
| Layout      | Konten Jadwal - Img  | 40 detik |  |
|             | Konten Img - Video   | 83 detik |  |
|             | Konten Video - video | 43 detik |  |
|             | Konten video - img   | 35 detik |  |

Tabel 4. 8. Ringkasan hasil pengujian berdasarkan jaringan yang sama

| Ringkasan hasil pengujian dengan jaringan yang sama |             |              |                |  |
|-----------------------------------------------------|-------------|--------------|----------------|--|
| Type device                                         | IP          | Status       | Keterangan     |  |
| ASUS X456UF<br>COREi5                               | 10.69.5.134 | $\checkmark$ | Delay 30 detik |  |
| ASUS A450CC<br>COREi5                               | 10.69.5.130 | $\checkmark$ | Delay 50 detik |  |
| ASUS X453 M<br>COREi3                               | 10.69.11.22 | $\checkmark$ | Delay 60 detik |  |

Dari hasil percobaan satu jaringan didapat kesimpulan bahwa *versi laptop* mempengaruhi delay auto refresh konten.

# • Pengujian berdasarkan penggunaan jaringan yang berbeda

| Pe          | Rata – rata          |          |  |
|-------------|----------------------|----------|--|
| ASUS A450CC | Ip : 10.29.5.13      | 35 detik |  |
| COREi5      |                      |          |  |
| Layout      | Konten Jadwal - Img  | 40 detik |  |
|             | Konten Img - Video   | 30 detik |  |
|             | Konten Video - video | 15 detik |  |
|             | Konten video - img   | 60 detik |  |

Tabel 4. 9. Pengujian dengan jaringan yang berbeda device 1

| Tabel 4. 10. | Pengujian | dengan | jaringan | yang | berbeda | device 2 |
|--------------|-----------|--------|----------|------|---------|----------|
|--------------|-----------|--------|----------|------|---------|----------|

| Pe          | Rata – rata          |          |  |
|-------------|----------------------|----------|--|
| ASUS X453 M | Ip : 10.69.11.2      | 20 detik |  |
| COREi3      |                      |          |  |
| Layout      | Konten Jadwal - Img  | 22 detik |  |
|             | Konten Img - Video   | 8 detik  |  |
|             | Konten Video - video | 30 detik |  |
|             | Konten video - img   | 20 detik |  |

 Tabel 4. 11. Ringkasan hasil pengujian dengan jaringan yang berbeda

| Pengujian beda jaringan |             |              |                      |  |  |
|-------------------------|-------------|--------------|----------------------|--|--|
| Type device             | IP          | Status       | Keterangan           |  |  |
| ASUS X456UF<br>COREi5   | 10.29.5.134 |              | Sbg. content Manager |  |  |
| ASUS A450CC<br>COREi5   | 10.29.5.130 | V            | Delay 35 detik       |  |  |
| ASUS X453 M<br>COREi3   | 10.69.11.22 | $\checkmark$ | Delay 20 detik       |  |  |

Pada percobaan ini ,*ASUS X456UF COREi5* berperan sebagai admin atau *content manager* meggunakan *IP 10.29.5.134*. Dari hasil pengujian beda jaringan didapat kesimpulan bahwa *versi laptop* tidak terlalu berpengaruh akan *delay auto refresh konten*, melainkan jaringan yang sama dengan *content manager* mempunyai *delay* lebih lama.